# Подробная инструкция о том, как подать заявление в системе ЭПОС дополнительного образования.

КНАМ ОЧЕНЬ ВАЖНО, чтобы вы заполнили заявление о приёме ваших детей не только в бумажном, но и в ЭЛЕКТРОННОМ ВИДЕ!

Процедура не сложная. Потребуются данные паспорта и свидетельства о рождении ребёнка. Следуя инструкции, можно записаться в наши объединения.

Пошаговая инструкция 🖓 🖓 🦓

# 1 ШАГ

Пройдите по ссылке на Портал государственных услуг 👉 <u>http://uslugi.permkrai.ru/</u>

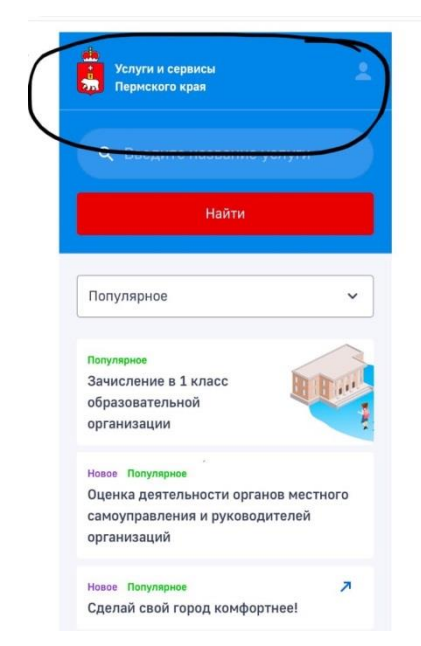

### 2 ШАГ

Выберите "Запись на программы дополнительного образования"

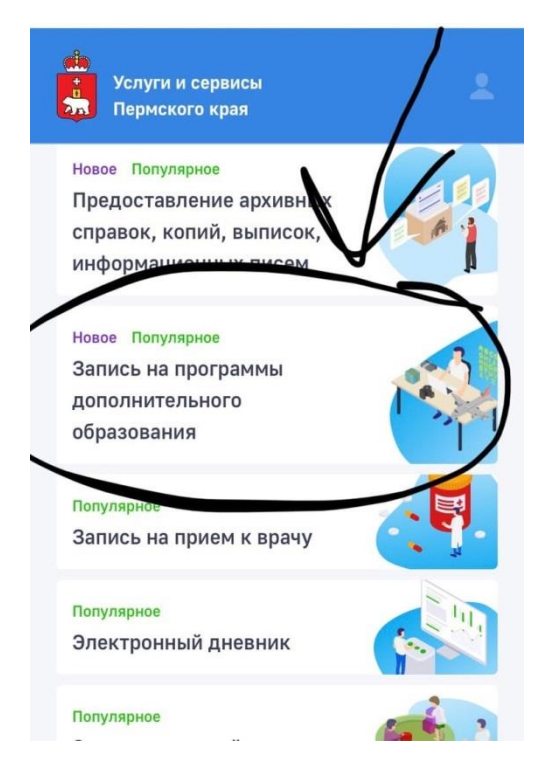

# 3 ШАГ Нажмите кнопку "Получить услугу"

| *     | Услуги и сервисы<br>Пермского края                                |   |
|-------|-------------------------------------------------------------------|---|
| < в   | ернуться в каталог                                                |   |
| 300   |                                                                   |   |
| Jon   | опнительного образования                                          |   |
| доп   | олительного образования                                           |   |
| Полн  | оценное и всестороннее развитие                                   |   |
| челов | века не должно ограничиваться ни                                  |   |
| школ  | ьной программой, ни специальным                                   |   |
| оораз | зованием. не важно, кто ты и сколько                              |   |
| поми  | мо основного образования может                                    |   |
| получ | чить дополнительное. Именно оно                                   |   |
| позво | олит раскрыть себя, реализовать                                   |   |
| собст | гвенные амбиции и удовлетворить                                   |   |
| потре | ебности в познании и творчестве.                                  |   |
| запис | саться на услуги пополнительного                                  |   |
| образ | зования для детей и взрослых                                      |   |
|       |                                                                   |   |
| ein)  | Услугу предоставляет                                              |   |
| -     | Органы местного самоуправления / Сетевой ИТ<br>университет / ЦОПП |   |
| -     | ,,,,,,,,,,,,,,,,,,,,,,,,,,,,,,,,,,,,,,,                           |   |
|       | Получить услугу                                                   |   |
|       |                                                                   |   |
| -     |                                                                   | / |
| Ka    | атегории заявителей 🗸 🗸 🗸                                         |   |
|       |                                                                   |   |

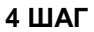

# Система попросит вас авторизоваться через Госуслуги

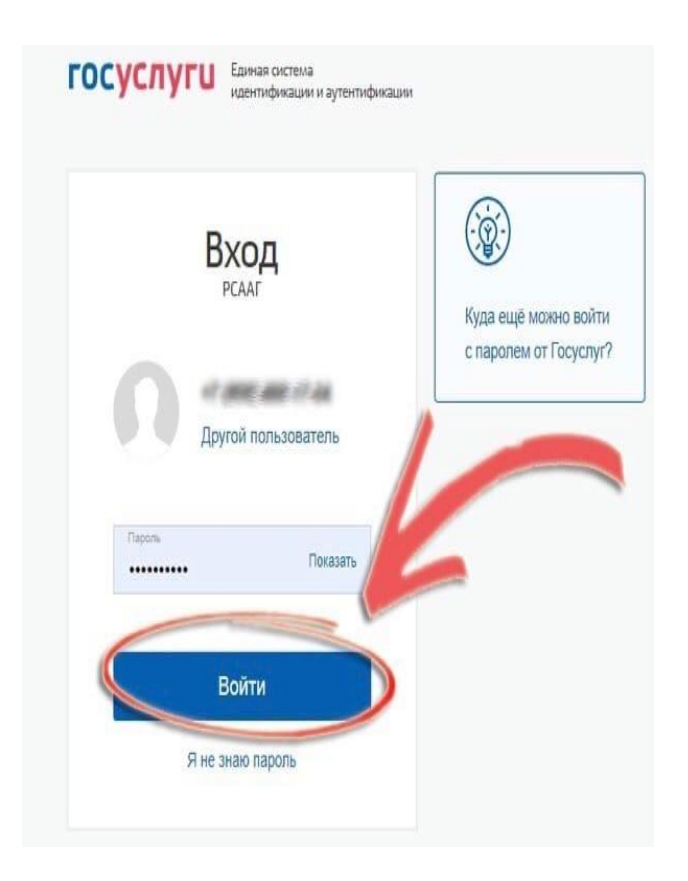

#### 5 ШАГ

#### В строке поиска организации введите МАУ ДО ДЮЦ «Каскад»

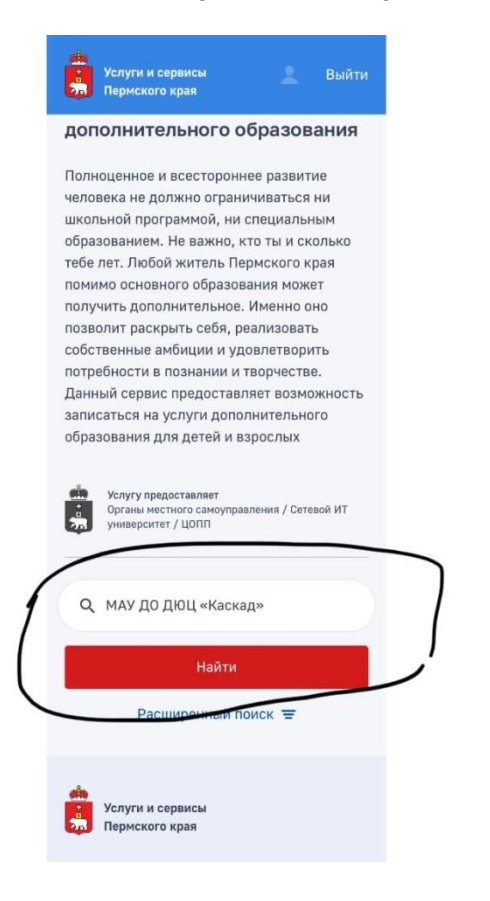

#### 6 ШАГ

Выбирайте любое объединение, какое вам понравится Нажмите кнопку "Записаться". Следуйте инструкции.

| Техническая направленность - 3D<br>моделирование, прототипирование        |  |
|---------------------------------------------------------------------------|--|
| Адаптированная дополнительная<br>общеразвивающая программа "В<br>мире 3D" |  |
| Учреждение: Детско-юношеский                                              |  |
| центр "Каскад" г. Березники                                               |  |
| Сайт учреждения: http://kaskad-                                           |  |
| berezn.narod.ru                                                           |  |
| Адрес: 618417, Березниковский ГО, г.                                      |  |
| Березники, ул. Веры Бирюковой, 9                                          |  |
| Записаться                                                                |  |
| Подробнее 🗸                                                               |  |
| У Техническая направленность - 3D моделирование, прототипирование         |  |
| Дополнительная                                                            |  |
| общеразвивающая программа "3D-<br>PEN" (объемное рисование)               |  |
| Учреждение: Детско-юношеский                                              |  |
| центр "Каскад" г. Березники                                               |  |
| Сайт учреждения: http://kaskad-                                           |  |
| berezn.narod.ru                                                           |  |
| Адрес: 618417, Березниковский ГО, г.                                      |  |
| Березники, ул. Веры Бирюковой, 9                                          |  |
| Записаться                                                                |  |
|                                                                           |  |

После того, как вы записали своего ребенка в объединение, можно записаться во второе объединени. Последовательно выполняя те же самые шаги.